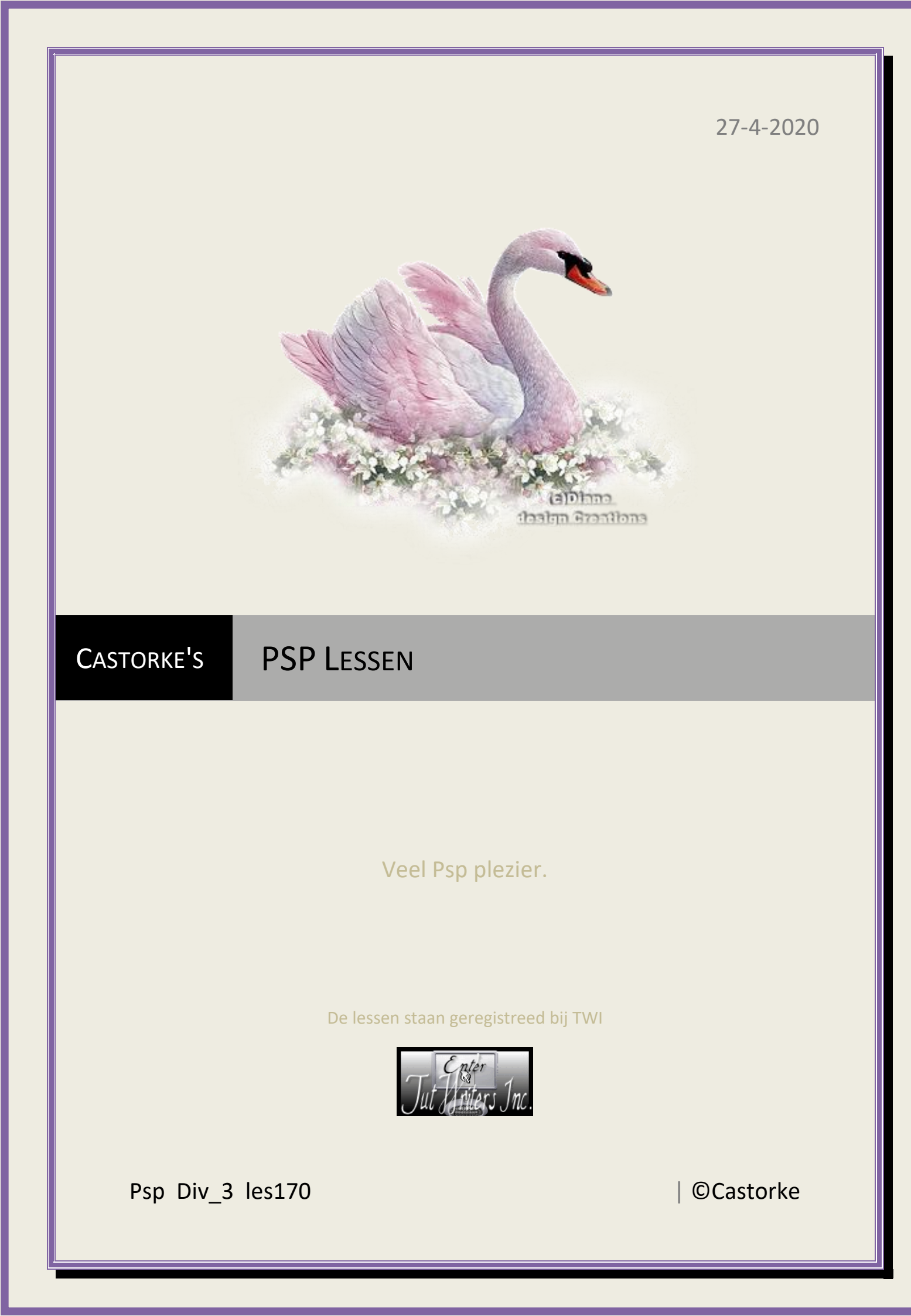

©Castorke

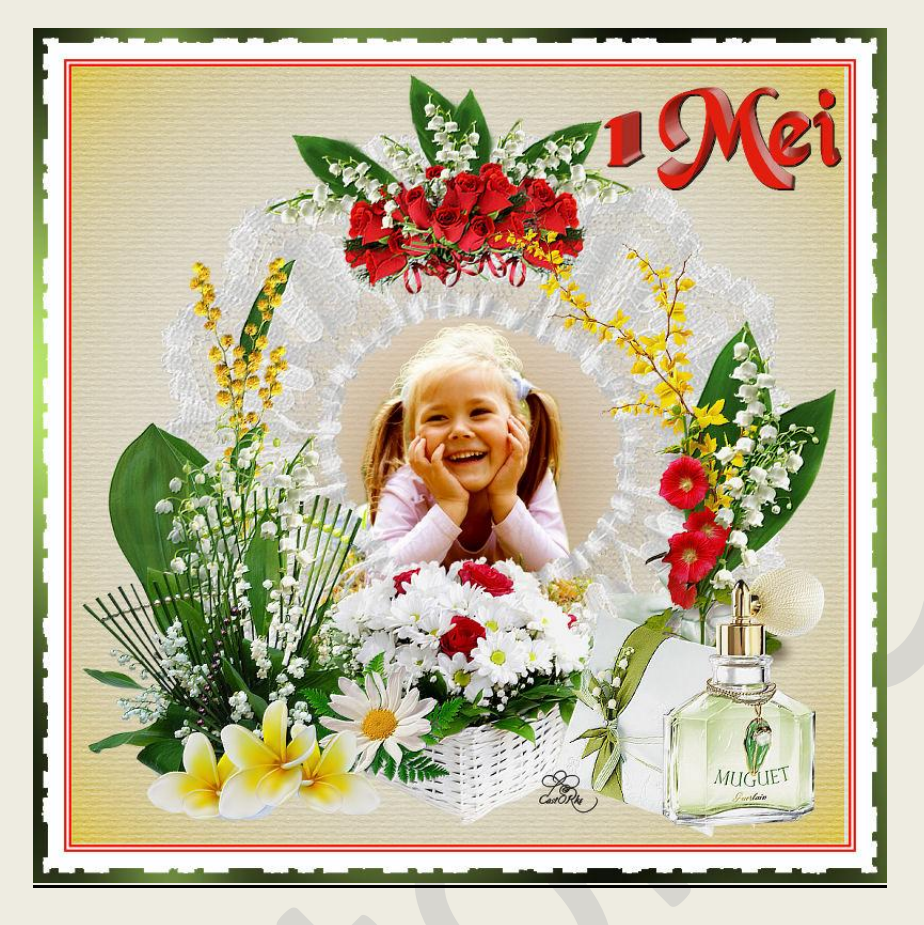

PSP - Les 170

Is door mezelf gemaakt met psp9 kan best met een ander PSP programma gemaakt worden. Iedere gelijkenis berust op louter toeval.

Materiaal:

Tubes: Rose, en gedeeld in groepen.

Credits vind je <u>hier</u>. Met <u>dank</u> aan de tubeuses. Respecteer hun werk aub! Zonder hen was deze les niet tot stand gekomen.

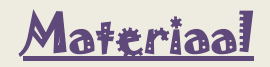

Filters : GraphicPlus/ Cross Shadow, \*\*\* Photo Aging Kit/ Photo Frame1

Filter \*\*\* importeren in unlimited2

http://www.castorke.be/tutorial/div\_3/tutorial\_diversen\_11.html

Pagina 2 van 4

- 1. Open les170-AG1
- 2. Shift +D om te dupliceren. Hierop werken we verder.
- 3. Open les170-AG2
- 4. Kopieer
- 5. Plakken als nieuwe laag op je werk.
- 6. In het lagenpallet mengmodus op doordrukken.
- 7. Open 1muguet002
- 8. Maak een selectie rond de naam in het midden en druk delete.
- 9. Kopieer en plak als nieuwe laag op je werk.
- 10. Aanpassen/ Scherpte/ Verscherpen.
- 11. Activeer de laag raster 1
- 12.0pen 404
- 13.Kopieer en plak als nieuwe laag op je werk.
- 14. Klein beetje naar onder verschuiven.
- 15. Dupliceer de laag.
- 16.1Aanpassen/ Vervaging/ Gaussiaanse vervaging 50
- 17.Lagen/ Schikken/ omlaag verplaatsen.
- 18. Afbeelding/ Randen toevoegen 1px kleur #dfd25e
- 19. Afbeelding/ Randen toevoegen 3px kleur #ff0000
- 20.Afbeelding/ Randen toevoegen 3px kleur wit #ffffff
- 21.Afbeelding/ Randen toevoegen 3px kleur #ff0000
- 22. Afbeelding/ Randen toevoegen 40px kleur wit #ffffff
- 23.Effecten/insteekfilters/unlimited2/Photo Aging Kit/Photo Frame 01

http://www.castorke.be/tutorial/div\_3/tutorial\_diversen\_11.html

PSP\_div3\_les\_170

©Castorke

- 24.Tik met toverstaf in de buitenste <u>witte</u> rand. Tolereantie 0, doezelen 0
- 25.Nieuwe rasterlaag.
- 26.Selecties/Omkeren.
- 27.Vul met kleur #6d8840
- 28.Effecten/ insteekfilters/ GraphicPlus/ Cross shadow std instellingen
- 29.Schrijf je tekst of neem de mijne.
- 30.Kopieer en plak als nieuwe laag op je werk.
- 31.Zet op zijn plaats.
- 32.Lagen/ samenvoegen/ Zichtbaar samenvoegen.
- 33.Afbeelding/ Formaat wijzigen breedte 800 pixels.
- 34. Plaats je naam of watermerk.
- 35.Opslaan als .jpg

Zo dat was het ik hoop dat je er van genoten hebt.

Ben benieuwd naar je werk. Stuur het me in originele grootte. Plaats ik het bij de andere werkjes. <u>Hier</u> Vermeld wel je naam, het lesnummer, titel. Succes !

Vraagjes mag je me altijd mailen...

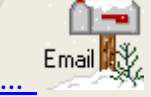

Het is verboden deze les geheel of gedeeltelijk te kopiëren. De lessen staan geregistreed bij TWI

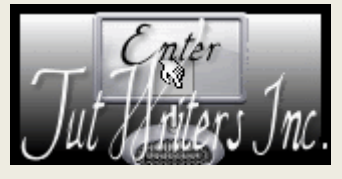

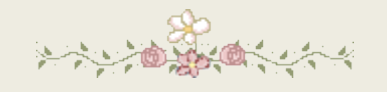

http://www.castorke.be/tutorial/div\_3/tutorial\_diversen\_11.html